## Kursbeitritt in OpenOlat (OO)

## Hinweis für die Erstanmeldung an Diensten der UHH

Falls Sie sich zuvor noch nie bei einem Dienst der Universität Hamburg mit Ihrer B-Kennung angemeldet haben (bspw. bei Stine, OpenOlat, Agora, WiSoCommsy etc.), müssen Sie sich einmalig an der Benutzerverwaltung der Universität anmelden, um OpenOlat nutzen zu können. Folgen Sie hierfür der Anleitung, die Ihnen bei der Übersendung ihrer B-Kennung beigelegt wurden. <u>https://benutzerverwaltung.uni-hamburg.de/</u>

## Anmeldung bei OO

Öffnen Sie OO, indem Sie den folgenden Link anklicken oder in Ihren Browser kopieren:

https://www.openolat.uni-hamburg.de/dmz/

Wählen Sie dann unten links auf der Seite erst den Reiter "Anmeldung mit UHH-Konto" aus (1). Klicken Sie dann auf "UHH-Login" (2).

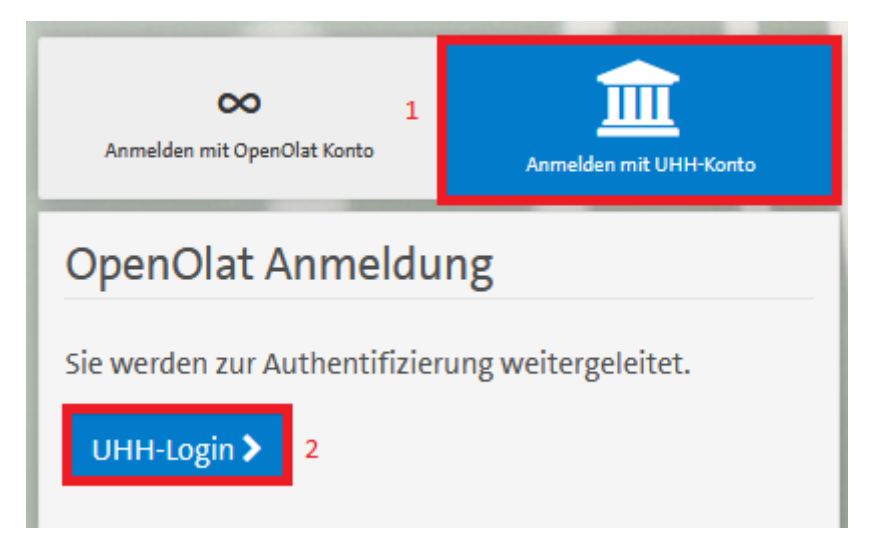

Nun öffnet sich eine neue Seite. Geben Sie hier Ihre B-Kennung (1) sowie das zugehörige Passwort ein (2). Klicken Sie dann auf Login (3).

| → C ● loc | in.uni-hamburg.de/idp/orofile/SAML2/POST/SSO?execution=e1s1                            |
|-----------|----------------------------------------------------------------------------------------|
|           |                                                                                        |
|           |                                                                                        |
|           |                                                                                        |
|           | <u>雄</u>                                                                               |
|           | DER FORSCHUNG I DER LEHRE I DER BILDUNG                                                |
|           |                                                                                        |
|           |                                                                                        |
|           |                                                                                        |
|           | Ihre Benutzerkennung, z.B. 8AO1234                                                     |
|           | 1 bao4134                                                                              |
|           |                                                                                        |
|           | Paceumrt                                                                               |
|           | 2                                                                                      |
|           |                                                                                        |
|           | Öffentlicher PC                                                                        |
|           | Ich arbeite an einem öffentlich zugänglichen Computer                                  |
|           | Einwilligung widerrufen                                                                |
|           | Lösche die frühere Einwilligung zur Weitergabe Ihrer Informationen an diesen<br>Dienst |
|           |                                                                                        |
|           | LOCIN                                                                                  |

Beim erstmaligen Login in OO werden Sie nun eine Übersicht über alle Daten erhalten, die OO von den zentralen Servern der Uni erfasst. Dies ist notwendig, damit Ihr Name usw. mit Ihrem OO Account verknüpft werden. Bitte stimmen Sie der Datenübermittlung.

Nun sind Sie in OO angemeldet. Klicken Sie nun auf den Reiter "Kurse".

| UNIVERSITÄT HAMBURG | INFOS | KURSE | GRUPPEN | KATALOG | AUTORENBEREICH | FRAGENPOOL |
|---------------------|-------|-------|---------|---------|----------------|------------|
|---------------------|-------|-------|---------|---------|----------------|------------|

Nun öffnet sich eine Übersicht Ihrer Kurse. Bei der ersten Anmeldung finden Sie hier noch keine Einträge, da Sie noch keinem Kurs beigetreten sind. Um Ihrem ersten Kurs beizutreten, klicken Sie nun auf den Reiter "Suchen".

| UNIVERSITÄT HAMBURG | INFOS | KURSE       | GRUPPEN | KATALOG | AUTORENBEREICH FRAGENPOOL | 4 |   | ۵ | • 1/25     | ₽    | Q ( | 9 - |
|---------------------|-------|-------------|---------|---------|---------------------------|---|---|---|------------|------|-----|-----|
| Favoriten           |       | Meine Kurse |         | se      | Beendet Katalog           |   |   |   | Su         | chen |     |     |
|                     |       |             |         |         | 9 Einträge                |   | ľ |   | <b>T</b> - | l≣.+ | :=  | ⊞   |

Jetzt sehen Sie die Suchmaske für Kurse. Geben Sie unter (1) den Kursnamen exakt so ein, wie er Ihnen vom KST mitgeteilt wurde (in diesem Beispiel "Demo\_OO"). Klicken Sie dann auf "Suche" (2).

| UNIVERSITÄT HAMBURG      | INFOS KURSE        | GRUPPEN KATALOG                    | AUTORENBEREICH FRAGENPOOL              | ۰ 🗧     | 🔒 🔹 🗤 🔁 🖉 👘 - |
|--------------------------|--------------------|------------------------------------|----------------------------------------|---------|---------------|
| Favoriten                |                    | Meine Kurse                        | Beendet                                | Katalog | Suchen        |
|                          |                    |                                    |                                        |         |               |
| Suchen Sie mit einem Sch | lagwort nach einem | Kurs, oder in der erweiterter<br>2 | n Suche nach Kurstitel, Autor oder ID. |         |               |
| Demo_OO                  |                    | Suchen Q E                         | rweiterte Suche 553 Einträge           |         | ▼- №- 🎟 🎟     |

Jetzt wird Ihnen eine Liste mit allen Ergebnissen Ihrer Suche angezeigt. Im Normalfall sollten Sie lediglich ein Ergebnis finden. Finden Sie mehrere Kurse, so können Sie sich über einen Klick auf "Infoseite" (1) die Kursbeschreibung anzeigen lassen, um den richtigen Kurs auszuwählen. Sobald Sie Ihren Kurs gefunden haben, klicken Sie auf "buchen" (2).

| Favoriten                                                                                                    | Meine Kurse    | Beendet                   | Katalog |   | Suchen                 |  |  |
|----------------------------------------------------------------------------------------------------|----------------|---------------------------|---------|---|------------------------|--|--|
| Suchen Sie mit einem Schlagwort nach einem Kurs, oder in der erweiterten Suche nach Kurstitel, Autor oder ID. |                |                           |         |   |                        |  |  |
| Demo_00                                                                                                    | O Q Suchen Q E | rweiterte Suche 1 Eintrag |         | T | · L: II II             |  |  |
| Demo_00                                                                                                    |                |                           |         |   | Buchungsmöglichkeiten: |  |  |

Um einen unautorisierten Zugriff auf die Inhalte des Kurses zu verhindern, dürfen nur Studierende beitreten, die vom KST-Büro für den Kurs zugelassen wurden. Deshalb besitzen alle Kurse einen Zugangscode, der für den erstmaligen Zugriff benötigt wird (nachdem Sie sich einmalig eingeschrieben haben, brauchen Sie diesen nicht erneut eingeben). Geben Sie dementsprechend hier den Code ein, welchen Sie zuvor von uns erhalten haben (1). **Beachten Sie hierbei die Groß- und Kleinschreibung!** Klicken Sie dann auf "Buchen" (2), um die Kursanmeldung abzuschließen. Sie können nun auf den Kurs zugreifen.

| <pre>&lt; / Demo_00</pre>                                             |                                                                                                    | ×                       |
|-----------------------------------------------------------------------|----------------------------------------------------------------------------------------------------|-------------------------|
|                                                                       | Q<br>Kursinfo                                                                                                    | <b>≜</b> ↓<br>Mein Kurs |
| 📜 Ressource buchen                                                    |                                                                                                    |                         |
| Diese Ressource wurde von Ihnen noch nicht g<br>sich zu registrieren. | ebucht. Eine Buchung ist notwendig um diese Ressource aufrufen zu können. Wählen Sie eine der unten aufgeführen Buchungsmethode                                                                                               | en auf um               |
| a Geschützte Ressource                                                |                                                                                                    |                         |
|                                                                       |                                                                                                    |                         |
|                                                                       | Diese Ressource ist mit einem Zugangscode geschützt. Geben Sie einen Zugangscode ein und wählen Sie die Schaltfläche "Buchen"<br>den Zugang zu registrieren. Den Zugangscode erhalten Sie von dem Betreiber dieser Ressource. | um sich für             |
| Beschreibung                                                          | Bitt geben Sie hier Ihren Zugangscode ein:                                                                                                    |                         |
| Zugangscode                                                           | 1                                                                                                    |                         |
| 2                                                                     | Buchen                                                                                                    | ▲ nach oben             |